## **Kindle Fire** Kindle Fire: 2nd & 3rd generations Kindle Fire: 1st generation\* (2014—present) (2012 - 2014)(2011 - 2012)These instructions have been updated to reflect the If you receive a "parsing the package" error while If you download the app but you receive an new OS released with the \$50 Kindle Fire 7 attempting the Cloud Library app download, this set "incompatible" error when trying to install, the in December 2015. following steps should help. of instructions should fix the issue. Allow Apps from Unknown Sources Setting (this setting must be turned on no matter which Kindle Fire you have) Settings > Security > Settings > Device > Settings > Applications > Allow Apps from Unknown Sources Allow Apps from Unknown Sources Allow Apps from Unknown Sources Using the web browser (Silk), visit ebook.3m.com. Using the web browser (Silk), visit **ebook.3m.com**. Click on the Kindle Fire button (left side of page). the website: Slideme.org. Type "3M Cloud Click on the Kindle Fire button (left side of page). Scroll down and tap on the blue "Download" Scroll down and tap on the blue "Download" button. button. Return to the Kindle Fire home screen. Slide Me Tap on "Shop" in the menu at the top of the kindle fir screen. Select "Apps" on the left side. Search for The Cloud Library app should appear in your 1. Tap the blue box below to download the Kindle Fire App file. "File Manager". Download the free app, "ES File search results. Tap on "Download" to DOWNLOAD APP Explorer". download the app. 2. Tap Confirm to the download prompt. 3. Tap Download complete. Tap here to open prompt or if prompt disappears, navigate to the Silk browser's menu in the upper left hand corner tap the Downloads folder and then tap the Search Results Q ..... MMMCloudI ibrary file to begin installation Free Cloud Library v1.39.0 c 26244 = 0 - 0 Publicat Tap on the notification that says "Download Like Share 4 9 Tweet 0 見る意思 S File Explore File Manag File Manage Complete", then tap on the MMMCloudLibrary file to begin installation. Follow the prompts. Once the download is complete, view Open the app. Tap on the "X" in the upper right notifications (swipe down from the top of the If the "download complete" notification disappears hand corner to close the homepage. You should screen). Tap on the first notification to install the before you can tap on it, you can still access the see several file folders. Tap on the one that says Slideme File Manager App. Follow the prompts file. Open up the web browser (Silk) and tap on the "Downloads". Once open, tap on the Cloud Library list icon in the upper left-hand corner. Tap on and the Cloud Library app will download icon to install the app. automatically. downloads and the MMMCloudLibrary file should be listed.

\* This device has been discontinued by Amazon. This version of the app will only function for a limited time. Patron should be encouraged to upgrade.

Books DCIM Digital Documents Download Editions

## **Cloud Library Installation Instructions for the Kindle Fire**

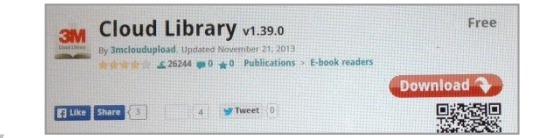

Using the web browser on your Kindle Fire, visit

Library" into the Application Search Box.